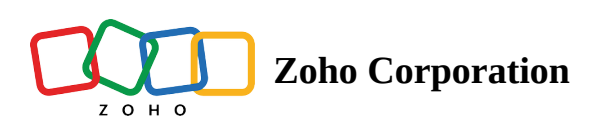

## **Deluge Integration: Create a Workflow Rule**

Deluge integration with Zoho Voice is used to extend the integration scope of the telephony capabilities beyond Zoho applications catering to accommodate a wider business requirement. However, **to be precise with the data set that is posted/called for a trigger event**, you have to create a rule specific to your business need.

**Rules** are where the trigger type for a service connection is defined. A call or SMS event that sets off a service connection is configured in the workflow rule. Conditions that narrow down the reports from a broader data set are also defined here, and these conditions are associated with functions to map the criteria.

## How to create a workflow rule for handling precise data?

- 1. In **Zoho Voice** console, navigate to **Settings** in the left pane menu and click **Workflow**.
- 2. In the **Rules** tab, click **New Rule** button to create a new rule.
- 3. Under the *Workflow Setup* section, provide the **Workflow Rule Name** and **Module** type (Call/SMS) for which you want the workflow to be triggered.

| 🔇 Zoh                     | o Voice                                |                                                                                      |                                                            | <b>12:41</b><br>GMT (+00:00) | 07:41<br>EST (-4:00) | <b>12:41</b><br>GMT (+1:00) | CREDIT BALANC | e ( | 1 | John<br>• A | IVAILABLE  |  |  |  |
|---------------------------|----------------------------------------|--------------------------------------------------------------------------------------|------------------------------------------------------------|------------------------------|----------------------|-----------------------------|---------------|-----|---|-------------|------------|--|--|--|
| Dashboard                 | Settings                               | Rules > New Rule                                                                     |                                                            |                              |                      |                             |               |     |   |             | Page tips? |  |  |  |
| <b>(•))</b><br>Live Calls | My Profile                             | 1. Workflow Setup Enter the name and module for your workflow WORKFLOW BULE NAME*    |                                                            |                              |                      |                             |               |     |   |             |            |  |  |  |
| <b>4</b><br>Logs          | Deskphone<br>Business Hours / Holidays | MODULE*                                                                              | Enter the workflow name Call                               | ~                            |                      |                             |               |     |   |             |            |  |  |  |
| Ę                         | Audio Files                            |                                                                                      | Rule will be triggered when a Call log action is performed | d.                           |                      |                             |               |     |   |             |            |  |  |  |
| Messages                  | Call Recording Profile                 | 2. Setup Conditions<br>Setup the conditions for which you want to perform the action |                                                            |                              |                      |                             |               |     |   |             |            |  |  |  |
| C<br>Users                | Queue Audio Profile Config             | + Add Condtions                                                                      |                                                            |                              |                      |                             |               |     |   |             |            |  |  |  |
| 쁍                         | Call Branding                          |                                                                                      |                                                            |                              |                      |                             |               |     |   |             |            |  |  |  |
| Queues                    | Documents                              |                                                                                      |                                                            |                              |                      |                             |               |     |   |             |            |  |  |  |
| <i>©</i><br>Integration   | Blocked Numbers                        |                                                                                      |                                                            |                              |                      |                             |               |     |   |             |            |  |  |  |
| 8                         | Zoho Telephony                         |                                                                                      |                                                            |                              |                      |                             |               |     |   |             |            |  |  |  |
| Contacts                  | Credit History                         |                                                                                      |                                                            |                              |                      |                             |               |     |   |             |            |  |  |  |
| Call Config               | Voice Rates                            |                                                                                      |                                                            |                              |                      |                             |               |     |   |             |            |  |  |  |
| #<br>Numbers              | Workflow                               |                                                                                      |                                                            |                              |                      |                             |               |     |   |             |            |  |  |  |
| <b>رې</b><br>Settings     |                                        |                                                                                      |                                                            |                              |                      |                             |               |     |   |             | 0.5        |  |  |  |
|                           |                                        | Save Cancel                                                                          |                                                            |                              |                      |                             |               |     |   |             | 6          |  |  |  |

- 4. The *Setup Conditions* section is where the filters for the drill-down data are configured. Click **Add Functions** button to define the condition for the rule.
- 5. Provide a relevant **Condition Name**.
- 6. Filters are defined in Setup Criteria section. Based on the module type selected, the criteria parameters vary.
  For every criteria, you can choose a relevant comparator and values that match your business requirement.
  Match Level in each Criteria Group can be selected as ALL or ANY based on your requirement. <u>Refer to</u> this page to know more about the criteria.

| 🔇 Zoho Voice      |                                             |                                                                                         |                                             |                             |  | 12:41         07:41         12:41         CREDIT BALAN           GMT (+00:00)         EST (-4:00)         GMT (+1:00)         10.00 | CE | ş                              | Ļ2  | John<br>• AVA |  |  |          |
|-------------------|---------------------------------------------|-----------------------------------------------------------------------------------------|---------------------------------------------|-----------------------------|--|----------------------------------------------------------------------------------------------------|----|--------------------------------|-----|---------------|--|--|----------|
| Dashboard         | Settings                                    | Ad                                                                                      | Add Condition                               |                             |  |                                                                                                    |    |                                |     |               |  |  |          |
| (0)<br>Live Calls | My Profile<br>Deskphone                     | 1. C                                                                                    | 1. CONDITION NAME* Enter the condition name |                             |  |                                                                                                    |    |                                |     |               |  |  |          |
| +9<br>Logs        | Business Hours / Holidays 2. SETUP CRITERIA |                                                                                         |                                             |                             |  |                                                                                                    |    |                                |     |               |  |  |          |
|                   | Audio Files                                 | Group 1 Match Level O ALL ANY 8                                                         |                                             |                             |  |                                                                                                    |    |                                |     |               |  |  |          |
| Messages          | Call Recording Profile                      |                                                                                         | WHEN                                        | Destination Number (To) 🛛 🗸 |  | Select Comparator                                                                                                    | ~  | Use commas for multiple values | + × | ¢             |  |  |          |
| <b>C</b><br>Users | Queue Audio Profile Config                  |                                                                                         | AND                                         | Caller Number (From) ~      |  | Select Comparator                                                                                                    | ~  | Use commas for multiple values | + × | ¢             |  |  |          |
| ጽ                 | Call Branding                               |                                                                                         | AND                                         | Agents ~                    |  | Select Comparator                                                                                                    | ~  | Select Agents ~                | + × | ¢             |  |  |          |
| Queues            | Documents                                   | + Add Group                                                                             |                                             |                             |  |                                                                                                    |    |                                |     |               |  |  |          |
| ି                 | Blocked Numbers                             | 3. ASSIGN FUNCTION(5)* O                                                                |                                             |                             |  |                                                                                                    |    |                                |     |               |  |  |          |
| Integration       | Zoho Telephony                              | Note : Only the functions matching the module type of the workflow rules are displayed. |                                             |                             |  |                                                                                                    |    |                                |     |               |  |  |          |
| Contacts          | Credit History                              | A maximum of 5 functions can be assigned $\checkmark$ + Add function                    |                                             |                             |  |                                                                                                    |    |                                |     |               |  |  |          |
| S                 | Voice Rates                                 |                                                                                         |                                             |                             |  |                                                                                                    |    |                                |     |               |  |  |          |
| Call Config       | Subscription                                |                                                                                         |                                             |                             |  |                                                                                                    |    |                                |     |               |  |  |          |
| #<br>Numbers      | Workflow                                    |                                                                                         |                                             |                             |  |                                                                                                    |    |                                |     |               |  |  |          |
| ങ                 |                                             |                                                                                         |                                             |                             |  |                                                                                                    |    |                                |     |               |  |  |          |
| دينه<br>Settings  |                                             | S                                                                                       | ave Cano                                    | cel                         |  |                                                                                                    |    |                                |     |               |  |  | <u>@</u> |

7. Once criteria is defined, you can map functions to the rule under Assign Function(s) section.Note: Only the functions matching the module type of the workflow rules are displayed under this field. You

can assign a maximum of up to 5 functions to a rule.

8. After assigning, click **Save** to create the rule.